sPHENIX INTT Analysis Workshop, November 15th, 2023 National Central University, Taiwai

Nĭ zǎo

你好: Hello 你早: Good morning

# 你早, Fun4AII! **Fun4All Tutorial Part-II G. Nukazuka (RIKEN/RBRC)**

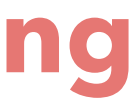

- We started from the minimum sample Fun4All\_minimum.C. We ran it.
- We compiled and installed the analysis module.
- We modified LD\_LIBRARY\_PATH and ROOT\_INCLUDE\_PATH by using /opt/sphenix/core/bin/sphenix\_setup.sh
- We ran the sample macro Fun4All\_minimum\_2.C.

#### What's next? Analysis?

Before staring data analysis, let's input a DST file.

| tes | st.sh x | +                                |
|-----|---------|----------------------------------|
| 1   | #!/bin_ | bash                             |
| 2   |         |                                  |
| 3   | source  | /opt/sphenix/core/bir            |
| 4   | source  | /opt/sphenix/core/bir            |
|     | rk/genk | <pre>i/repos/coresoftware/</pre> |

# What we did yesterday

We generated our own analysis module by using CreateSubsysRecoModule.pl.

## I couldn't run with a DST input somehow. Let's move to MC event.

/sphenix\_setup.sh /setup\_local.sh /sphenix/tg/tg01/commissioning/INTT/wo\ 'simulation/g4simulation/g4intt/install

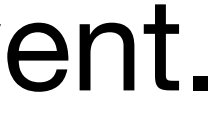

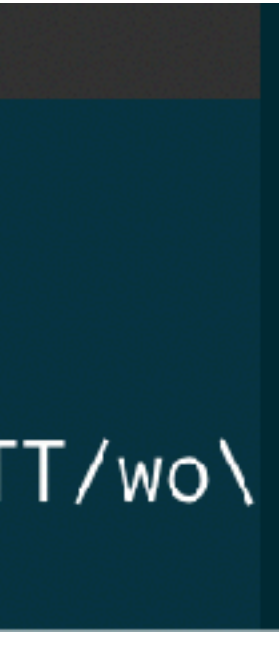

## Implementation of your analysis module

#### 1 #include <G4\_Input.C>

```
2
 3 #include <ffamodules/FlagHandler.h>
 4 #include <ffamodules/HeadReco.h>
 5 #include <ffamodules/SyncReco.h>
 6 #include <ffamodules/CDBInterface.h>
 8 #include <fun4all/Fun4AllDstOutputManager.h>
 9 #include <fun4all/Fun4AllOutputManager.h>
 10 #include <fun4all/Fun4AllServer.h>
 11
 12 #include <phool/PHRandomSeed.h>
 13 #include <phool/recoConsts.h>
 14
 15 R__LOAD_LIBRARY(libfun4all.so)
 16
 17 #include <tutorial.h>
 18 R__LOAD_LIBRARY( libtutorial.so )
 19
 20 int Fun4All_minimum_2(
                     int nEvents = 1, //5,
 21
 22
                      const int skip = 0
 23
 24
 25 {
 26
     Fun4AllServer *se = Fun4AllServer::instance();
 27
 28
     INPUTREADHITS::filename[0] = inputFile;
 29
     InputInit();
 30
     InputRegister();
 31
 32
     tutorial* analysis_module = new tutorial( "name" );
 33
 34
     se->registerSubsystem( analysis_module );
 35
     se->skip(skip);
 36
     se->run(nEvents);
 37
 38 se->End();
    delete se;
 39
 40
     gSystem->Exit(0);
 41
 42 return 0;
 43 }
```

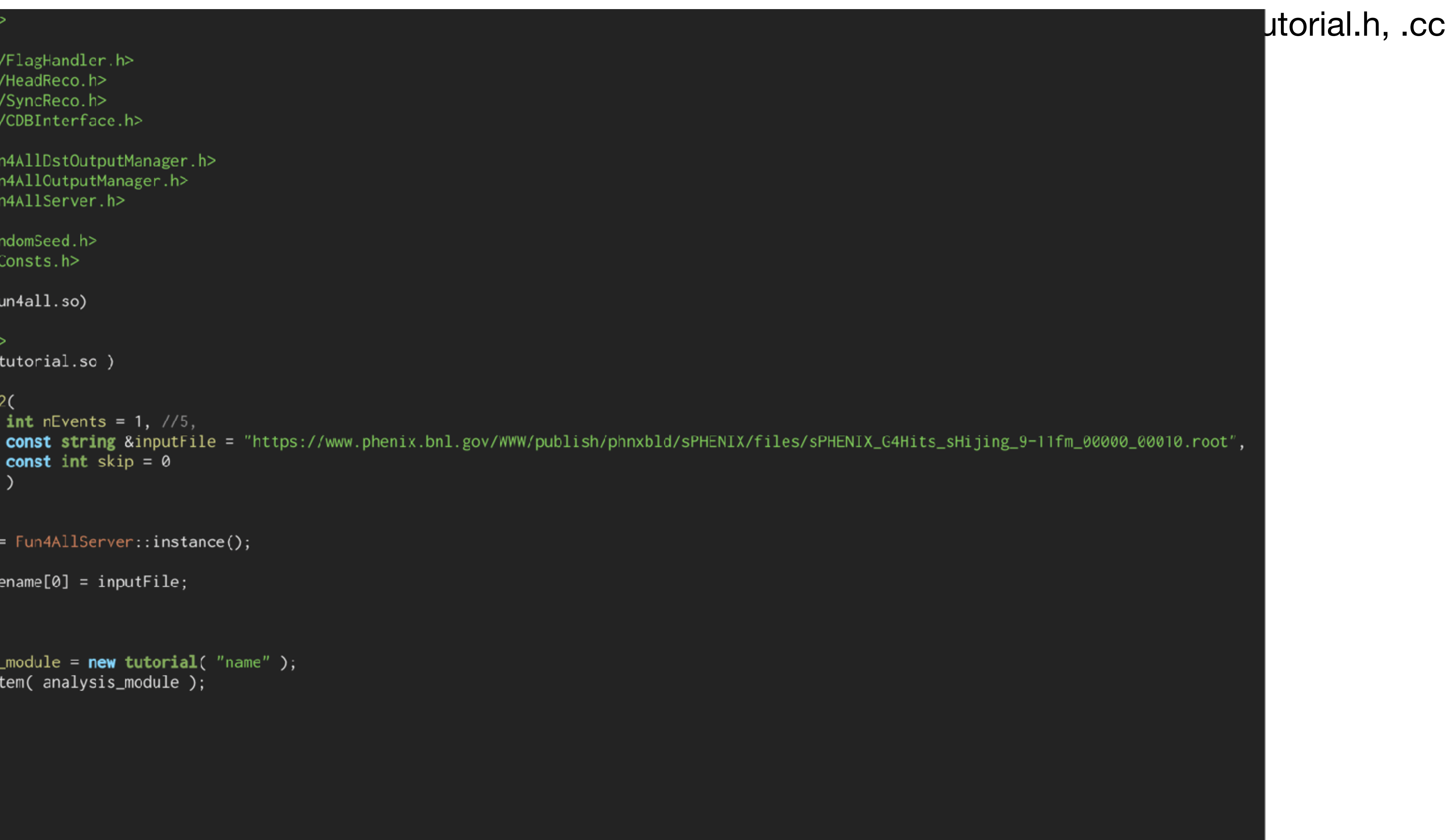

# Implementation of your analysis module

#### #include <GlobalVariables.C>

3 #include <G4Setup\_sPHENIX\_Bbc.C> 4 // #include <G4\_Bbc.C> 5 // #include <G4\_CaloTrigger.C> Please use 6 // #include <G4\_Centrality.C> G4Setup\_sPHENIX.C. 7 // #include <G4\_DSTReader.C> 8 // #include <G4\_Global.C> 9 // #include <G4\_HIJetReco.C> 10 #include <G4\_Input.C> 11 // #include <G4\_Jets.C> 12 // #include <G4\_KFParticle.C> 13 // #include <G4\_ParticleFlow.C> 14 // #include <G4\_Production.C> 15 // #include <G4\_TopoClusterReco.C> 16 17 #include <Trkr\_RecoInit.C> 18 #include <Trkr\_Clustering.C> 19 #include <Trkr\_LaserClustering.C> 20 #include <Trkr\_Reco.C> 21 #include <Trkr\_Eval.C> 22 // #include <Trkr\_QA.C> 23 24 // #include <Trkr\_Diagnostics.C> 25 // #include <G4\_User.C> 26 // #include <QA.C> 27 28 #include <ffamodules/FlagHandler.h> 29 #include <ffamodules/HeadReco.h> 30 #include <ffamodules/SyncReco.h> 31 #include <ffamodules/CDBInterface.h> 32 33 #include <fun4all/Fun4AllDstOutputManager.h> 34 #include <fun4all/Fun4AllOutputManager.h> 35 #include <fun4all/Fun4AllServer.h> 36 37 #include <phool/PHRandomSeed.h> 38 #include <phool/recoConsts.h> 39 40 R\_\_LOAD\_LIBRARY(libfun4all.so) 41 42 #include <tutorial.h> 43 R\_\_LOAD\_LIBRARY( libtutorial.so )

| 45 | ir | nt Fun4All_minimum_3(                              |
|----|----|----------------------------------------------------|
| 46 |    | <b>int</b> nEvents = 1, //5                        |
| 47 |    | const string &inputF                               |
| 48 |    | const string &output                               |
| 49 |    | const int skip = 0.                                |
| 50 |    | const bool is_pythia                               |
| 51 |    |                                                    |
| 52 |    | )                                                  |
| 53 | {  | ŕ                                                  |
| 54 |    |                                                    |
| 55 |    | <pre>Fun4AllServer *se = Fun4AllServer::inst</pre> |
| 56 |    | <pre>// se-&gt;Print("NODETREE"): // useless</pre> |
| 57 |    | <pre>//se-&gt;Verbosity(0):</pre>                  |
|    |    |                                                    |

The amount of code in Fun4All\_minimum\_3.C is drastically changed from  $_2.C$  (44  $\rightarrow$  381 lines). That's because Configuration of event generator Geometry configuration

Let's check them.

#### ref: Fun4All\_minimum\_3.C

ile = "https://www.phenix.bnl.gov/WWW/publish/phnxbld/sPHENIX/files/sPHENIX\_G4Hits\_sHijing\_9-11fm\_00000\_00010.root" File = "results.root",

= true

ince();

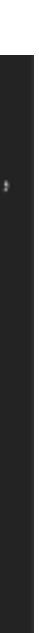

## **Practical example2: MC, Event generator**

Event generators:

- GUN: A particle gun to shoot particles as you want
- SIMPLE: A particle gun with some realistic kinematics?
- Pythia6: General event generator
- Pythia8: General event generator
- DZERO: D<sub>0</sub> generator
- LAMBDAC: Λ<sub>c</sub> generator (not ready)
- UPSILON: Y generator
- HEPMC: ?

| 67<br>68<br>69 | <pre>Input::GUN = true;<br/>Input::GUN_NUMBER = 3; // if you need 3 of them<br/>Input::GUN_VERBOSITY = 1;</pre> |
|----------------|----------------------------------------------------------------------------------------------------|
| 138            | // particle gun                                                                                                 |
| 139            | <pre>// if you run more than one of these Input::GUN_NUME</pre>                                                 |
| 140            | <pre>// add the settings for other with [1], next with [2]</pre>                                                |
| 141            | <pre>if (Input::GUN)</pre>                                                                                      |
| 142            | {                                                                                                    |
| 143            | <pre>INPUTGENERATOR::Gun[0]-&gt;AddParticle("pi-", 0, 1;</pre>                                                  |
| 144            | <pre>INPUTGENERATOR::Gun[0]-&gt;set_vtx(0, 0, 0);</pre>                                                         |
| 145            | }                                                                                                    |
|                |                                                                                                    |

## Configuration for GUN generator

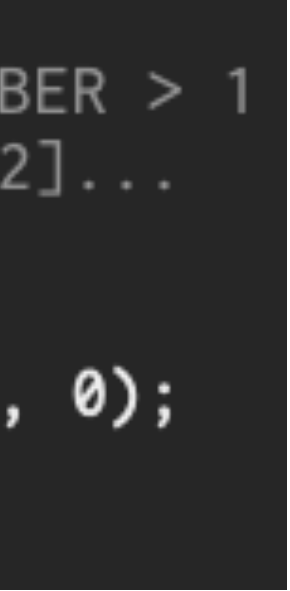

## **Practical example2: MC, Event generator**

## Event generators:

• GUN: A particle gun to shoot particles as you want

| 67<br>68<br>69           | <pre>Input::GUN = true;<br/>Input::GUN_NUMBER = 3; //<br/>Input::GUN_VERBOSITY = 1;</pre>  |
|--------------------------|--------------------------------------------------------------------------------------------|
| 138<br>139<br>140<br>141 | <pre>// particle gun // if you run more than // add the settings for if (Input::GUN)</pre> |
| 142<br>143<br>144<br>145 | <pre>{     INPUTGENERATOR::Gun[     INPUTGENERATOR::Gun[   } }</pre>                       |

Configuration for GUN generator

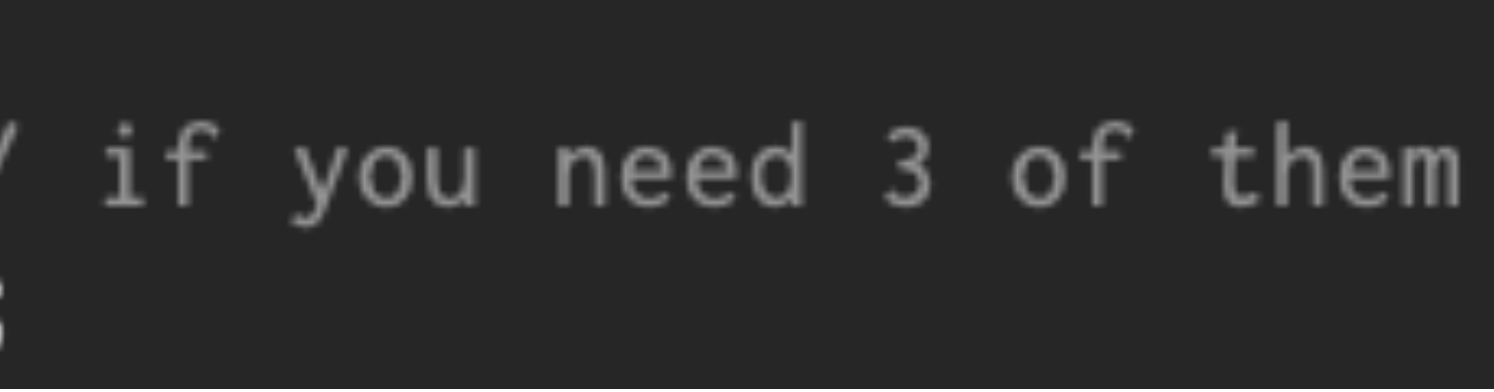

one of these Input::GUN\_NUMBER > 1 other with [1], next with [2]...

[0]->AddParticle("pi-", 0, 1, 0); [0]->set\_vtx(0, 0, 0);

## Practical example2: MC, Event generator

### Event generators:

• Pythia8: General event generator

| 65                                     | <pre>Input::PYTHIA8 = true;</pre>                                                                                                    |
|----------------------------------------|----------------------------------------------------------------------------------------------------|
| 153<br>154<br>155<br>156<br>157<br>158 | <pre>// pythia8 if (Input::PYTHIA8) {     //! Nominal collision geometry is selected by Input     Input::ApplysPHENIXBeamParameter(INPUTGENERATOR::Py }</pre> |

Configuration for Pythia8 generator The real configuration is done through a text file. You need to generate libPHPythia8.so by yourself (maybe) by compiling files in <u>generators/PHPythia8</u> in the sPHENIX coresoftware repository.

t::BEAM\_CONFIGURATION
ythia8);

```
nukazuka@sphnx04 13:45:41 work_now] $ cat ~/INTT_work/work/genki/ana
! Beam settings
Beams:idA = 2212
                   ! first beam, p = 2212, pbar = -2212
                  ! second beam, p = 2212, pbar = -2212
Beams:idB = 2212
                  ! CM energy of collision
Beams:eCM = 200.
! Settings related to output in init(), next() and stat()
Init:showChangedSettings = on
#Next:numberCount = 0
                               ! print message every n events
Next:numberShowInfo = 0
                                    print event information n times
#Next:numberShowProcess = 1
                                     print process record n times
                                    ! print event record n times
#Next:numberShowEvent = 1
```

```
! PDF
#PDF:useLHAPDF = on
#PDF:LHAPDFset = CT10.LHgrid
#PDF:pSet = 7 ! CTEQ6L
```

```
! Process
#HardQCD:hardccbar = on
#HardQCD:hardbbbar = on
HardQCD:all = on
#Charmonium:all = on
#SoftQCD:nonDiffractive = on
```

! Cuts PhaseSpace:pTHatMin = 25.0

The default configuration file: /cvmfs/sphenix.sdcc.bnl.gov/gcc-12.1.0/release/ release\_ana/ana/\*/share/calibrations/Generators/ phpythia8.cfg

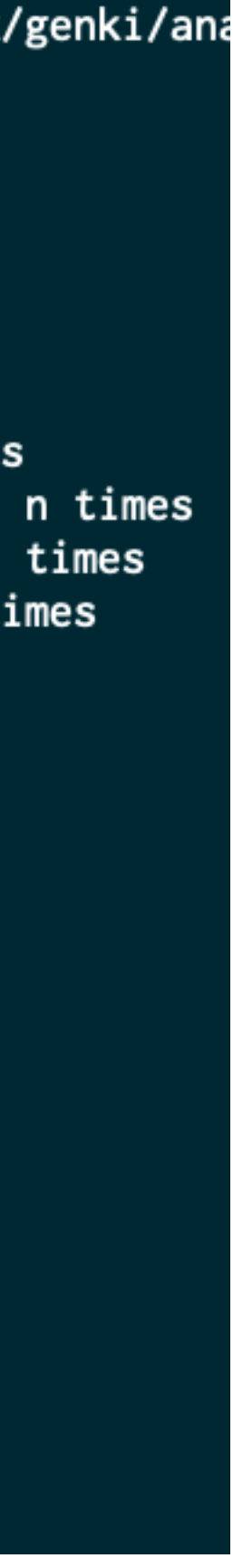

# **Practical example2: MC, Geometry**

## I'm not quite sure what is really needed for the geometry configuration. Probably,

```
276
      277
        What to run
      11
      278
279
280
     // QA, main switch
281
     Enable::QA = true;
282
     // Global options (enabled for all enables subsystems - if implemented)
283
     // Enable::ABSORBER = true;
284
     // Enable::OVERLAPCHECK = true;
285
     // Enable::VERBOSITY = 1;
286
287
288
     // Enable::BBC = true;
     // Enable::BBC_SUPPORT = true; // save hist in bbc support structure
289
290
     // Enable::BBCREC0 = Enable::BBC && true
     Enable::BBCFAKE = true; // Smeared vtx and t0, use if you don't want real BBC in simulation
291
292
293
     Enable::PIPE = true;
294
     Enable::PIPE_ABSORBER = true;
295
296
     // central tracking
297
     Enable::MVTX = true;
298
     Enable::MVTX_CELL = Enable::MVTX && true;
299
     Enable::MVTX_CLUSTER = Enable::MVTX_CELL && true;
     Enable::MVTX_QA = Enable::MVTX_CLUSTER && Enable::QA && true;
300
301
     Enable::INTT = true;
302
303 // Enable::INTT_ABSORBER = true; // enables layerwise support structure readout
304 // Enable::INTT_SUPPORT = true; // enable global support structure readout
305 Enable::INTT_CELL = Enable::INTT && true;
     Enable::INTT_CLUSTER = Enable::INTT_CELL && true;
306
     Enable::INTT_QA = Enable::INTT_CLUSTER && Enable::QA && true;
307
308
309 Enable. TPC = true
```

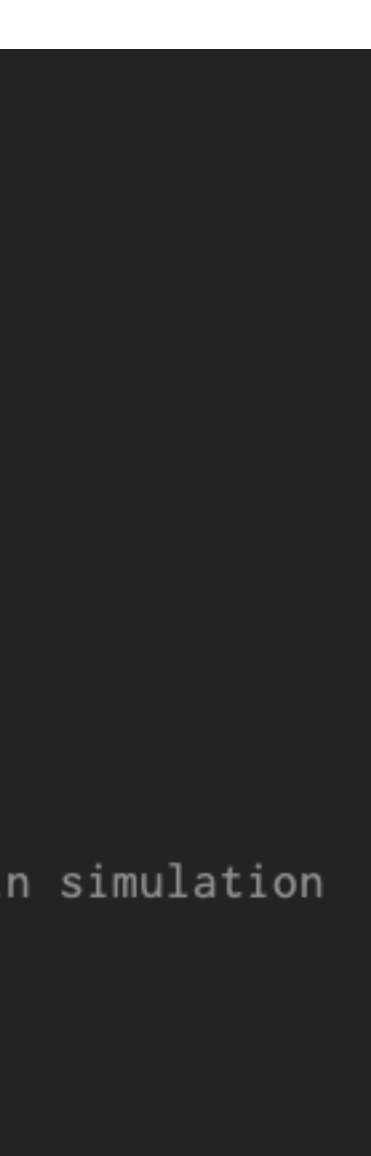

enabling detectors by assigning true to the variables in the Enable namespace (defined in multiple files, maybe files in common of the sPHENIX macros repository) is necessary.

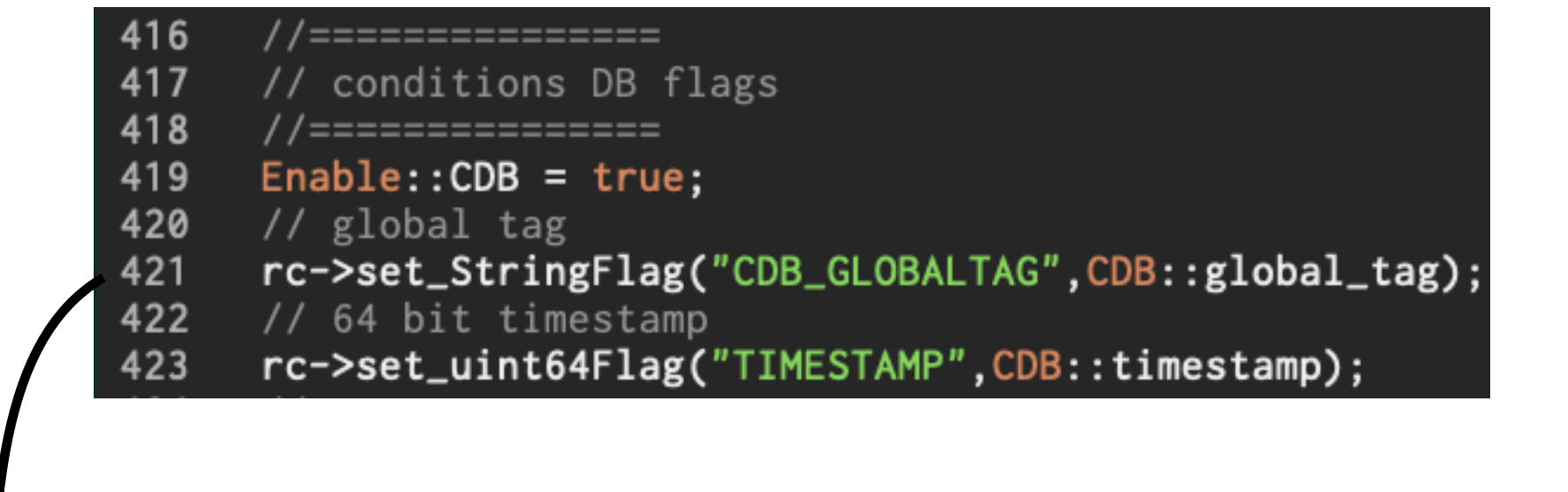

// Initialize the selected subsystems 446 G4Init(); 447

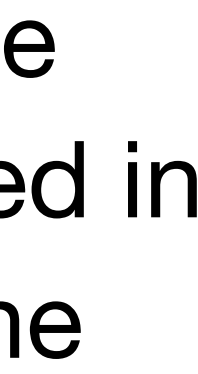

# **Practical example2: MC, Geometry**

## I'm not quite sure what is really needed for the geometry configuration. Probably,

```
276
      277
         What to run
278
      279
280
     // QA, main switch
281
     Enable::QA = true;
282
     // Global options (enabled for all enables subsystems - if implemented)
283
      // Enable::ABSORBER = true;
284
     // Enable::OVERLAPCHECK = true;
285
     // Enable::VERBOSITY = 1;
286
287
288
     // Enable::BBC = true;
     // Enable::BBC_SUPPORT = true; // save hist in bbc support structure
289
290
     // Enable::BBCREC0 = Enable::BBC && true
     Enable::BBCFAKE = true; // Smeared vtx and t0, use if you don't want real BBC in simulation
291
292
293
     Enable::PIPE = true;
294
     Enable::PIPE_ABSORBER = true;
295
296
     // central tracking
297
     Enable::MVTX = true;
298
     Enable::MVTX_CELL = Enable::MVTX && true;
299
     Enable::MVTX_CLUSTER = Enable::MVTX_CELL && true;
     Enable::MVTX_QA = Enable::MVTX_CLUSTER && Enable::QA && true;
300
301
302
     Enable::INTT = true;
303 // Enable::INTT_ABSORBER = true; // enables layerwise support structure readout
304 // Enable::INTT_SUPPORT = true; // enable global support structure readout
305 Enable::INTT_CELL = Enable::INTT && true;
     Enable::INTT_CLUSTER = Enable::INTT_CELL && true;
306
     Enable::INTT_QA = Enable::INTT_CLUSTER && Enable::QA && true;
307
308
300 Enable \cdot \cdot TPC = true
```

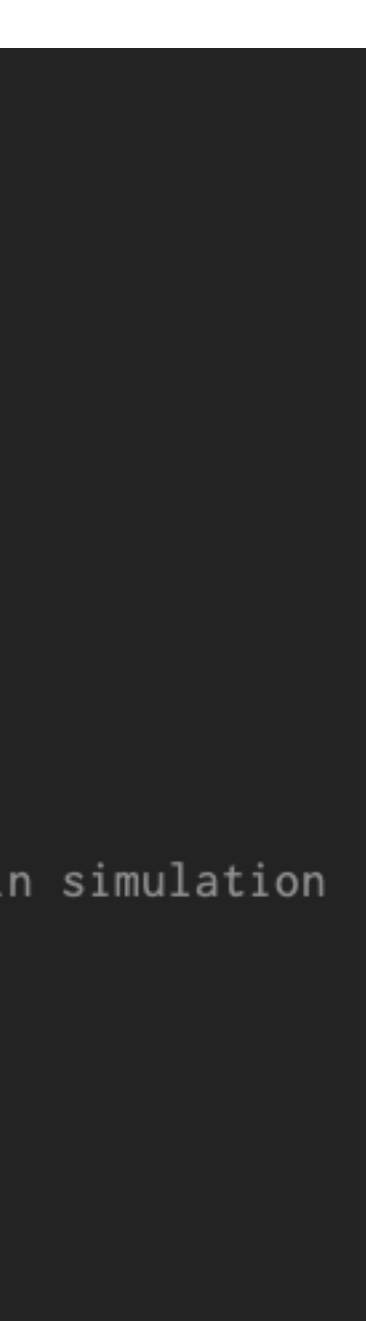

enabling detectors by assigning true to the variables in the Enable namespace (defined in multiple files, maybe files in common of the sPHENIX macros repository) is necessary.

| 410 | //===============                                                   |
|-----|---------------------------------------------------------------------|
| 417 | // conditions DB flags                                              |
| 418 | //=====================================                             |
| 419 | Enable::CDB = true;                                                 |
| 420 | // global tag                                                       |
| 421 | <pre>rc-&gt;set_StringFlag("CDB_GLOBALTAG", CDB::global_tag);</pre> |
| 422 | // 64 bit timestamp                                                 |
| 423 | <pre>rc-&gt;set_uint64Flag("TIMESTAMP",CDB::timestamp);</pre>       |
|     |                                                                     |
|     |                                                                     |
|     |                                                                     |
| 446 | <pre>// Initialize the selected subsystems</pre>                    |
| 447 | G4Init();                                                           |
| 448 |                                                                     |
| 449 | //                                                                  |
| 450 | <pre>// GEANT4 Detector description</pre>                           |
| 451 | //                                                                  |
| 452 | if (!Input::READHITS)                                               |
| 453 | {                                                                   |
| 454 | G4Setup();                                                          |
| 455 | 1                                                                   |

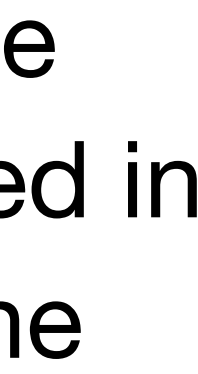

## **Practical example2: MC, Detector behavior**

### The detector behavior such as clustering, needs to be enabled.

| 457                      | //·                  |                                                                                                    |
|--------------------------|----------------------|----------------------------------------------------------------------------------------------------|
| 458                      | 11                   | Detector Division                                                                                                    |
| 459                      | 11.                  |                                                                                                    |
| 460<br>461<br>462        | if                   | ((Enable::BBC && Enable::BBCRECO)    Enable::BBCFAKE) Bbc_Reco();                                                                                                    |
| 463<br>464<br>465<br>466 | if<br>if<br>if<br>if | <pre>(Enable::MVTX_CELL) Mvtx_Cells();<br/>(Enable::INTT_CELL) Intt_Cells();<br/>(Enable::TPC_CELL) TPC_Cells();<br/>(Enable::MICROMEGAS_CELL) Micromegas_Cells();</pre> |
| 467<br>468<br>469        | if                   | <pre>(Enable::CEMC_CELL) CEMC_Cells();</pre>                                                                                                    |
| 409<br>470<br>471        | if                   | <pre>(Enable::HCALIN_CELL) HCALInner_Cells();</pre>                                                                                                    |
| 472                      | if                   | <pre>(Enable::HCALOUT_CELL) HCALOuter_Cells();</pre>                                                                                                    |
| 474                      | 11.                  |                                                                                                    |
| 475                      | 11                   | CEMC towering and clustering                                                                                                    |
| 476                      | 11.                  |                                                                                                    |
| 477<br>478<br>479<br>480 | if<br>if             | <pre>(Enable::CEMC_TOWER) CEMC_Towers(); (Enable::CEMC_CLUSTER) CEMC_Clusters();</pre>                                                                                   |
| 481<br>482<br>483        | ·<br>  <br>  ·       | <br>EPD tile reconstruction<br>                                                                                                    |
| 485<br>486               | if                   | (Enable::EPD_TILE) EPD_Tiles();                                                                                                    |
| 487                      | //·                  |                                                                                                    |
| 488<br>189               | //                   | HCAL towering and clustering                                                                                                    |
| 490                      |                      |                                                                                                    |
| 491<br>492<br>493        | if<br>if             | <pre>(Enable::HCALIN_TOWER) HCALInner_Towers(); (Enable::HCALIN_CLUSTER) HCALInner_Clusters();</pre>                                                                     |
| 494<br>495<br>495        | if<br>if             | <pre>(Enable::HCALOUT_TOWER) HCALOuter_Towers(); (Enable::HCALOUT_CLUSTER) HCALOuter_Clusters();</pre>                                                                   |
| 497                      | 11                   | if enabled. do topoClustering early. upstream of any possible iet reconst                                                                                                |

enabling detectors by assigning true to the variables in the Enable namespace (defined in multiple files, maybe files in common of the sPHENIX macros repository) is necessary.

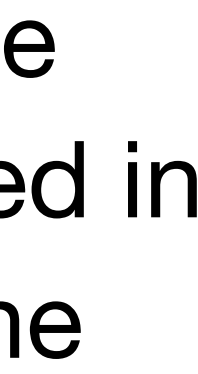

## **Practical example2: MC, Detector behavior**

## Let's run Fun4All\_minimum\_3.C.

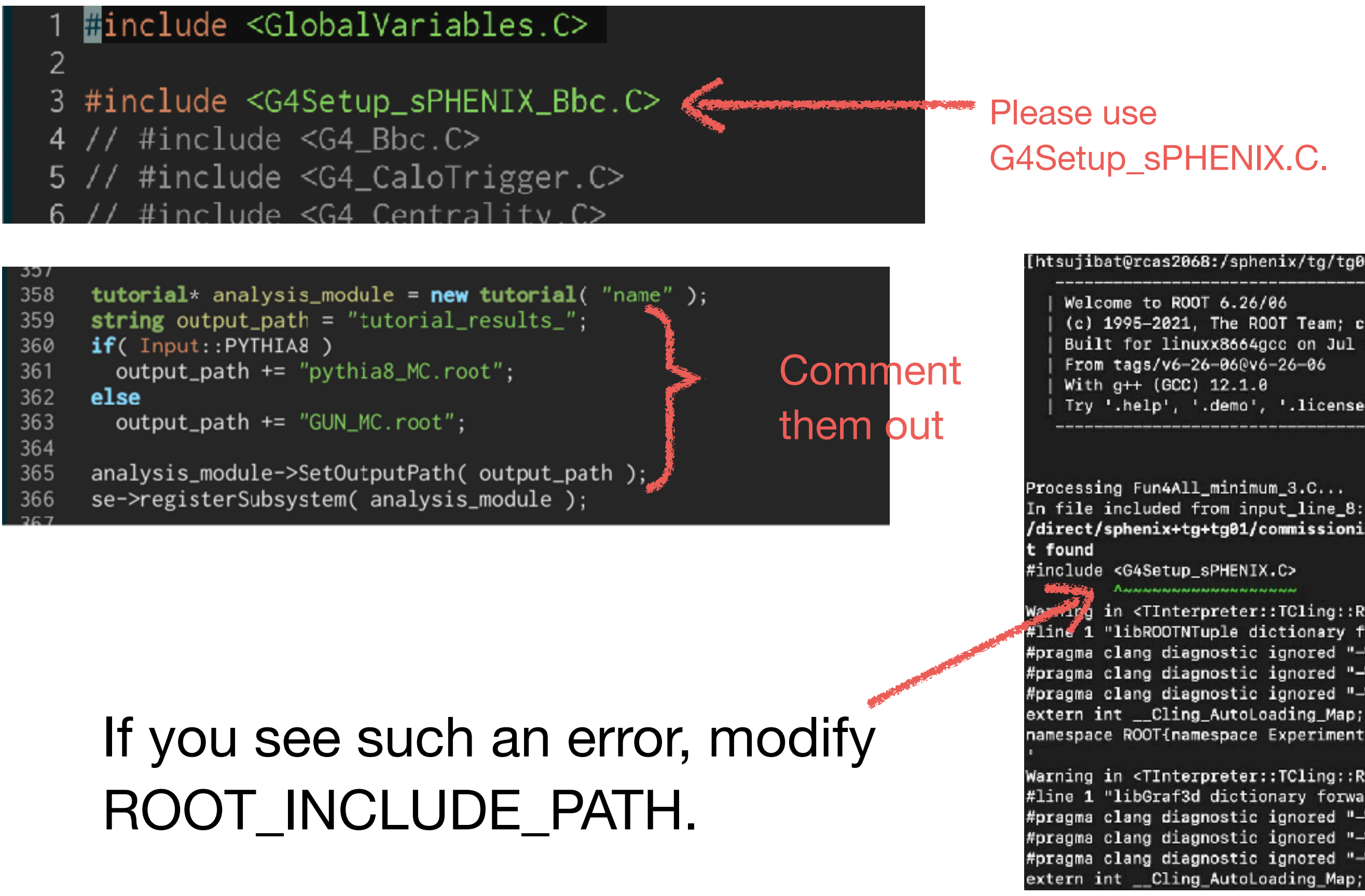

[nukazuka@sphnx04 19:09:02 work\_now] \$ root Fun4All\_minimum\_3.C

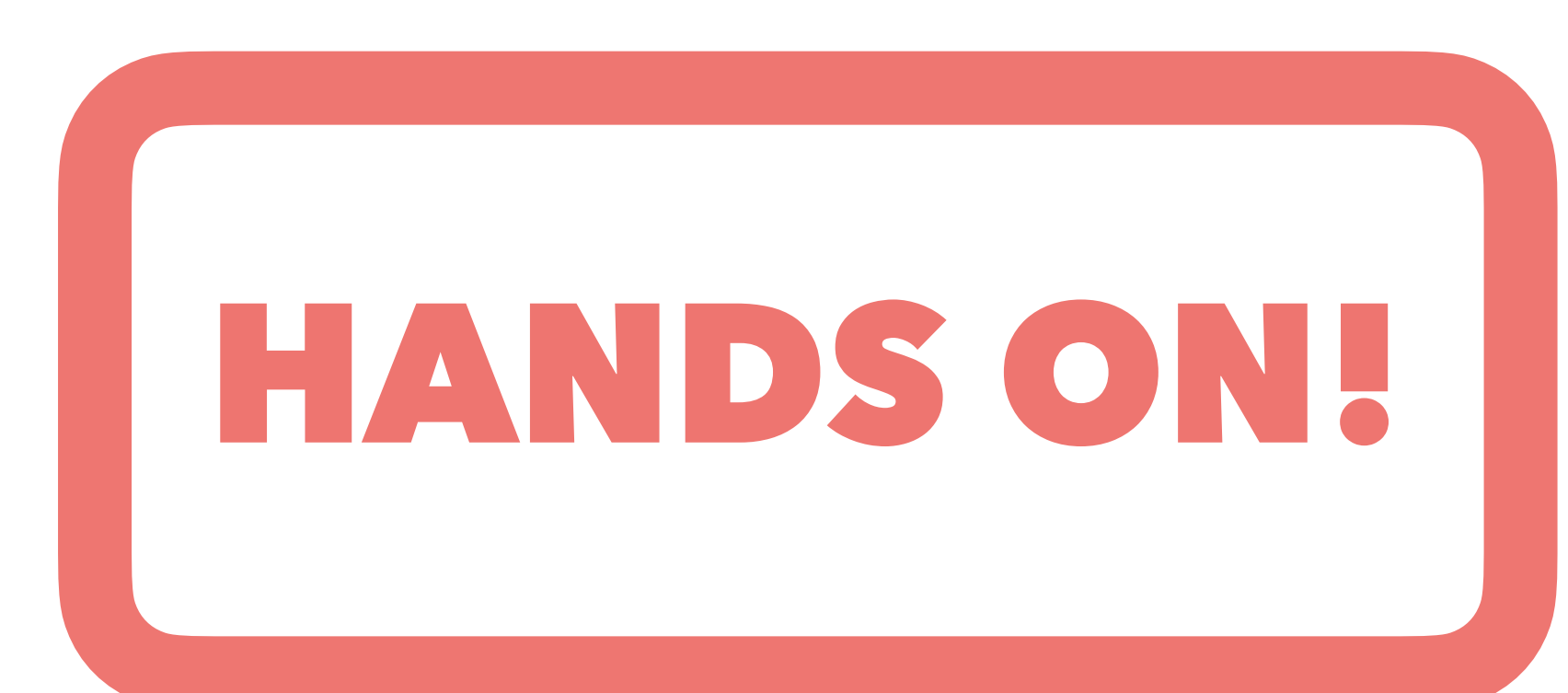

#### sujibat@rcas2068:/sphenix/tg/tg01/commissioning/INTT/work/tsujibata/F4A\_tutoria1/INTT\_Fun4All\_Tutoria1]\$ root -q -b Fun4All\_minimum\_3.C

https://root.cern (c) 1995-2021, The ROOT Team; conception: R. Brun, F. Rademakers Built for linuxx8664gcc on Jul 28 2022, 18:08:51 From tags/v6-26-06@v6-26-06 Try '.help', '.demo', '.license', '.credits', '.quit'/'.q',

```
Processing Fun4All_minimum_3.C...
In file included from input_line_8:1:
/direct/sphenix+tg+tg01/commissioning/INTT/work/tsujibata/F4A_tutorial/INTT_Fun4All_Tutorial/Fun4All_minimum_3.C:3:10: fatal error: 'G4Setup_sPHENIX.C' file no
        in <TInterpreter::TCling::RegisterModule>: Problems in compiling forward declarations for module libROOTNTuple: '
#line 1 "libROOTNTuple dictionary forward declarations' payload"
#pragma clang diagnostic ignored "-Wkeyword-compat"
#pragma clang diagnostic ignored "-Wignored-attributes"
#pragma clang diagnostic ignored "-Wreturn-type-c-linkage"
extern int __Cling_AutoLoading_Map;
namespace ROOT{namespace Experimental{struct __attribute__((annotate("$clingAutoload$ROOT/RMiniFile.hxx"))) RNTuple;}}
```

Warning in <TInterpreter::TCling::RegisterModule>: Problems in compiling forward declarations for module libGraf3d: ' #line 1 "libGraf3d dictionary forward declarations' payload" #pragma clang diagnostic ignored "-Wkeyword-compat" #pragma clang diagnostic ignored "-Wignored-attributes" #pragma clang diagnostic ignored "-Wreturn-type-c-linkage"

#### export ROOT\_INCLUDE\_PATH=/sphenix/tg/tg01/commissioning/INTT/repositories/macros/detectors/sPHENIX:\${ROOT\_INCLUDE\_PATH}

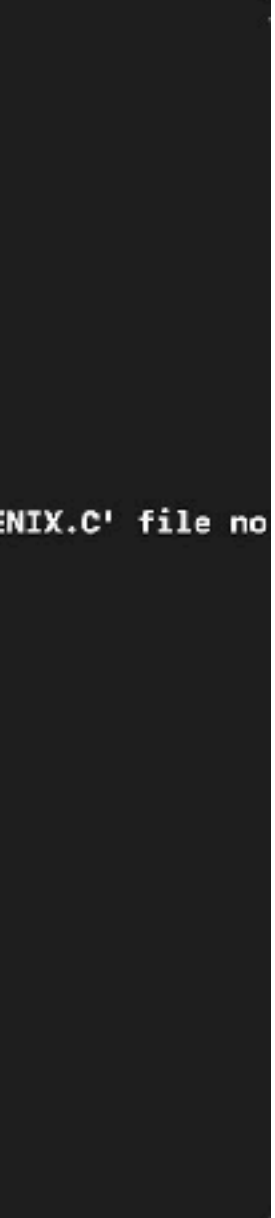

## Let's change your analysis module for MC data analysis.

| <pre>1 // Tell emacs that this is a C++ source<br/>2 // -*- C++ -*<br/>3 #ifndef TUTORIAL_H<br/>4 #define TUTORIAL_H</pre>                                                                                                    |   |
|----------------------------------------------------------------------------------------------------|---|
| <pre>6 #include <fun4all subsysreco.h=""> 7 #include <fun4all fun4allreturncodes.h=""> 8 #include <phool phcompositenode.h=""> 9 #include <phool getclass.h=""> 10 #include <trackbase trkrclusterv4.h=""> 11 #include <trackbase trkrclustercontainerv4.h=""> 12 #include <trackbase actsgeometry.h=""> 13 #include <ffaobjects eventheaderv1.h=""> 14 15 #include <string> 16 #include <iostream> 17 #include <iomanip> 18 19 #include <tfile.h> </tfile.h></iomanip></iostream></string></ffaobjects></trackbase></trackbase></trackbase></phool></phool></fun4all></fun4all></pre> |   |
| <pre>20 #include <th1d.h> 21 22 class PHCompositeNode; 23</th1d.h></pre>                                                                                                    | 7 |
| Some headers were added.                                                                                                    |   |
| A function to set the output path was added.                                                                                                    |   |

| 4      | class | tutorial : public SubsysReco                                                                                                    |
|--------|-------|----------------------------------------------------------------------------------------------------|
| 5      | {     |                                                                                                    |
| 6      | publi | ic:                                                                                                    |
| 7      |       |                                                                                                    |
| 8      | tuto  | prial( <b>const</b> std:: <b>string</b> &name =                                                                                                    |
| 9      |       |                                                                                                    |
| 0      | ~tut  | torial() override;                                                                                                    |
| 1      |       |                                                                                                    |
| 2      | /**   | Called during initialization.                                                                                                    |
| 3      |       | Typically this is where you can                                                                                                    |
| 4      |       | register them to Fun4AllServer                                                                                                    |
| 2      | ±/    | using run4AllServer::dumphistos                                                                                                    |
| 7      | */    | Trit(DUCompositalede ttoplede)                                                                                                    |
| 2      | THE   | The composition of a coprode of the coprode of the |
| 9      | /**   | Called for first event when run                                                                                                    |
| a      | / **  | Typically this is where you may                                                                                                    |
| .1     |       | database, because you know the                                                                                                    |
| 2      |       | to book histograms which have t                                                                                                    |
| 3      | */    |                                                                                                    |
| 4      | int   | <pre>InitRun(PHCompositeNode *topNod</pre>                                                                                                    |
| 5      |       |                                                                                                    |
| 6      | /**   | Called for each event.                                                                                                    |
| 7      |       | This is where you do the real w                                                                                                    |
| 8      | */    |                                                                                                    |
| 9      | int   | <pre>process_event(PHCompositeNode *</pre>                                                                                                    |
| 0      |       |                                                                                                    |
| 1      | //    | Clean up internals after each e                                                                                                    |
| 2      | int   | ResetEvent(PHCompositeNode *top                                                                                                    |
| 3      |       |                                                                                                    |
| 4      | ///   | Called at the end of each run.                                                                                                    |
| 5      | int   | EndRun(const int runnumber) ove                                                                                                    |
| 6      |       |                                                                                                    |
| 7      | ///   | Called at the end of all proces                                                                                                    |
| 8      | 1Nt   | End(PHCompositeNode *topNode) o                                                                                                    |
| 9      | ,,,   | Deset                                                                                                    |
| 0      | ///   | Reset (DUCerrest tellede te (uterla                                                                                                    |
| 1<br>ว | 101   | Reset(Fricompositenode * /*topNo                                                                                                    |
| 2      | voie  | Print(const stdstring &what                                                                                                    |
| 4      | VUIC  | a in the const stut. Stilling awhat                                                                                                    |
| 5      | voi   | SetOutputPath( std::string pat                                                                                                    |
| ~      |       | a second a second second many has                                                                                                    |

## ref: sample\_module\_3/tutorial.h

#### "tutorial");

book histograms, and e.g. (so they can be output to file ) method).

66 67

#### override;

number is known. want to fetch data from run number. A place o know the run number.

e) override;

ork.

topNode) override;

/ent. Node) override;

#### rride;

verride;

de\*/) override;

"ALL") const override;

){ output\_path\_ = path; };

private: std::string output\_path\_ = "tutorial\_results\_MC.root"; TFile\* output\_; TH1D\* hist\_cluster\_; The output path. TFile\* object for output. TH1D\* object to contain the analysis results

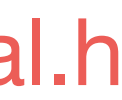

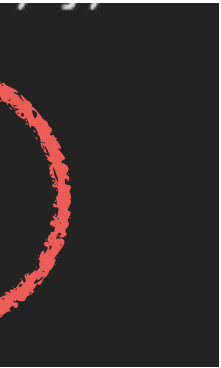

## Let's change your analysis module for MC data analysis.

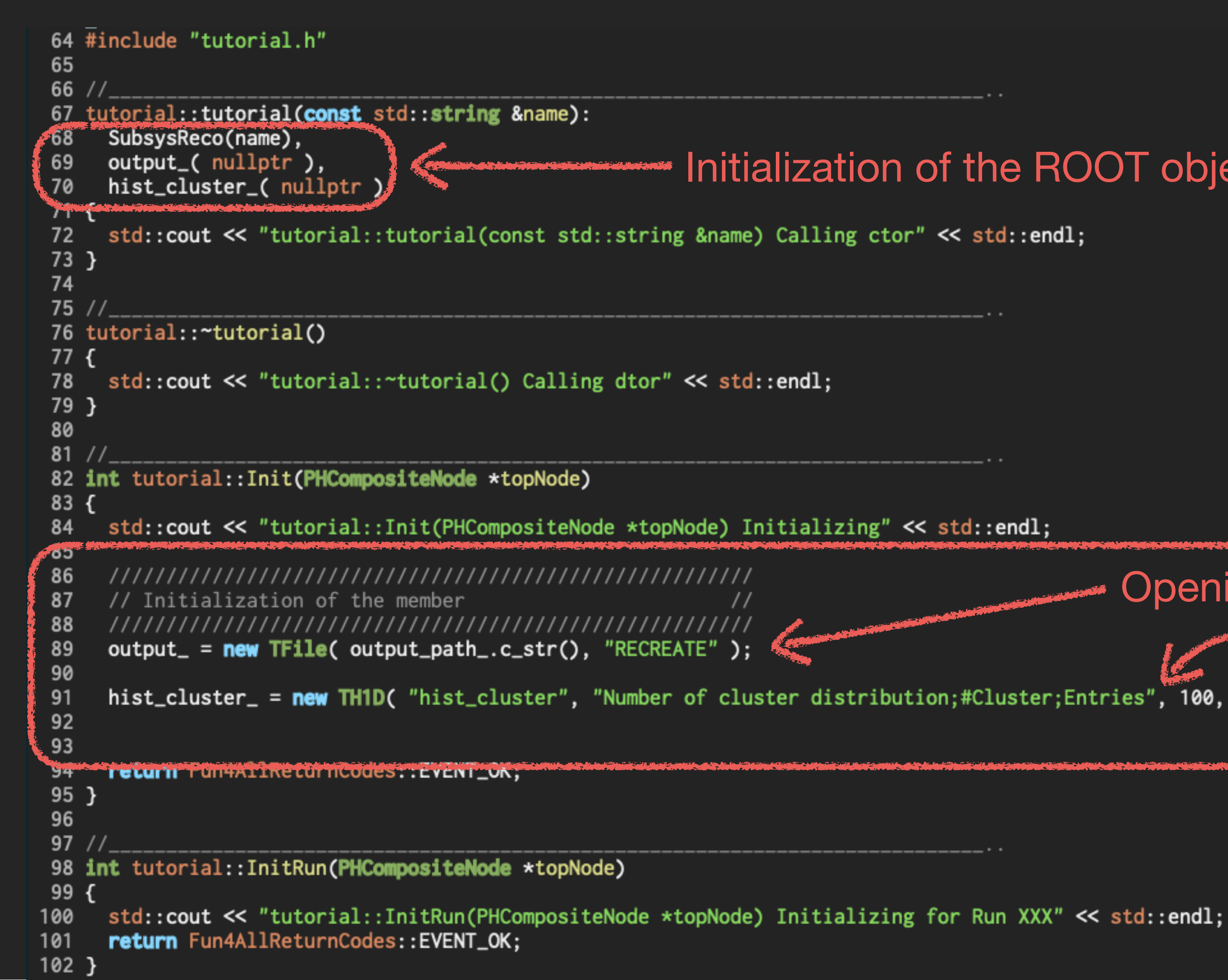

ref: sample\_module\_3/tutorial.cc

| ··                                             |
|------------------------------------------------|
| ation of the ROOT objects.                     |
| ling ctor" << std::endl;                       |
|                                                |
| 1;                                             |
| ······································         |
| lizing" << std::endl;                          |
| Opening output ROOT file                       |
| Making a histogram                             |
| distribution;#Cluster;Entries", 100, 0, 100 ); |
|                                                |

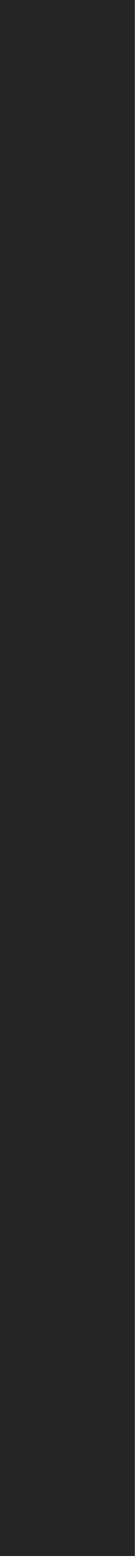

## Let's change your analysis module for MC data analysis.

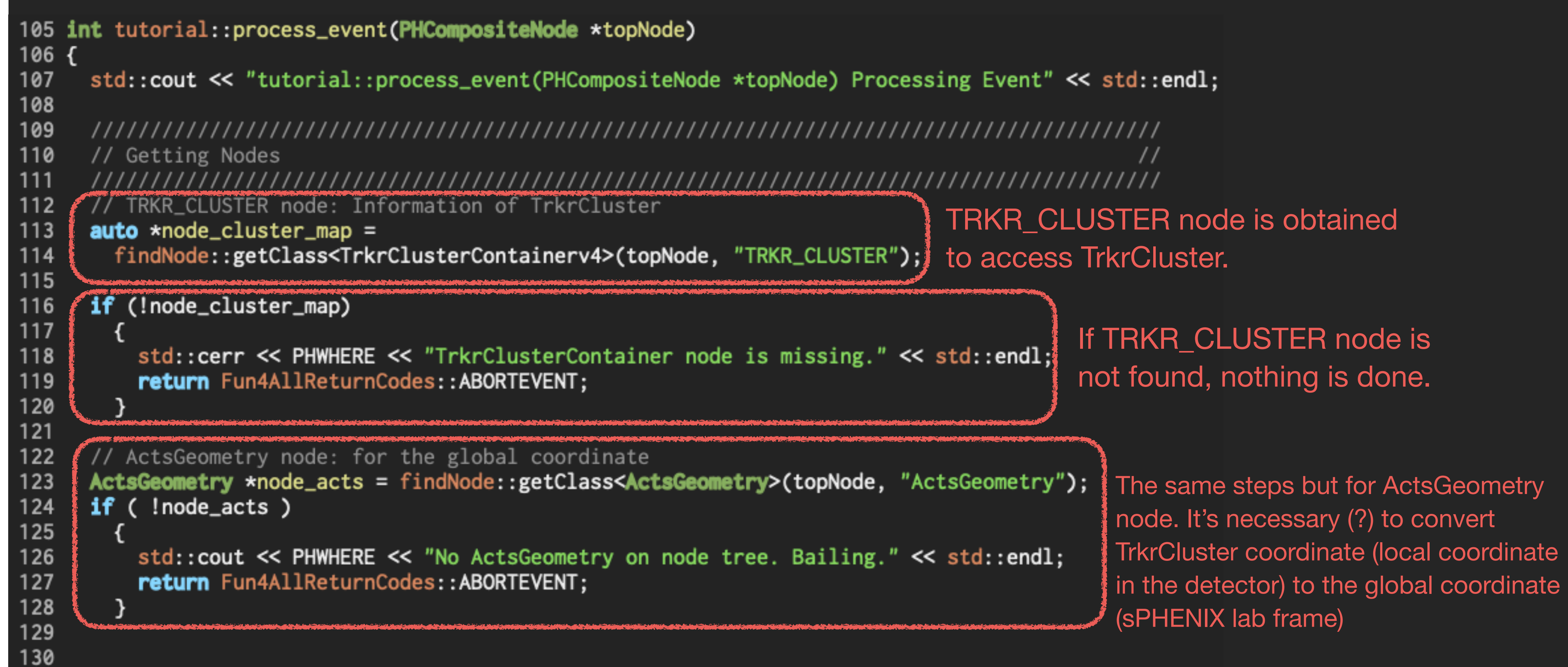

ref: sample module 3/tutorial.cc

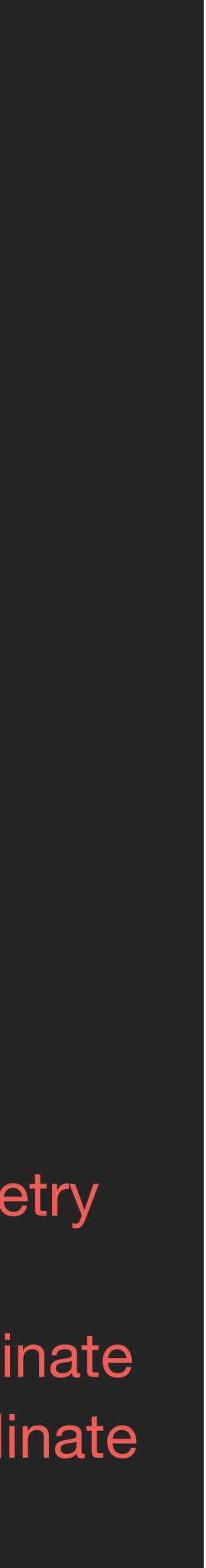

### Let's change your analysis module for MC data analysis.

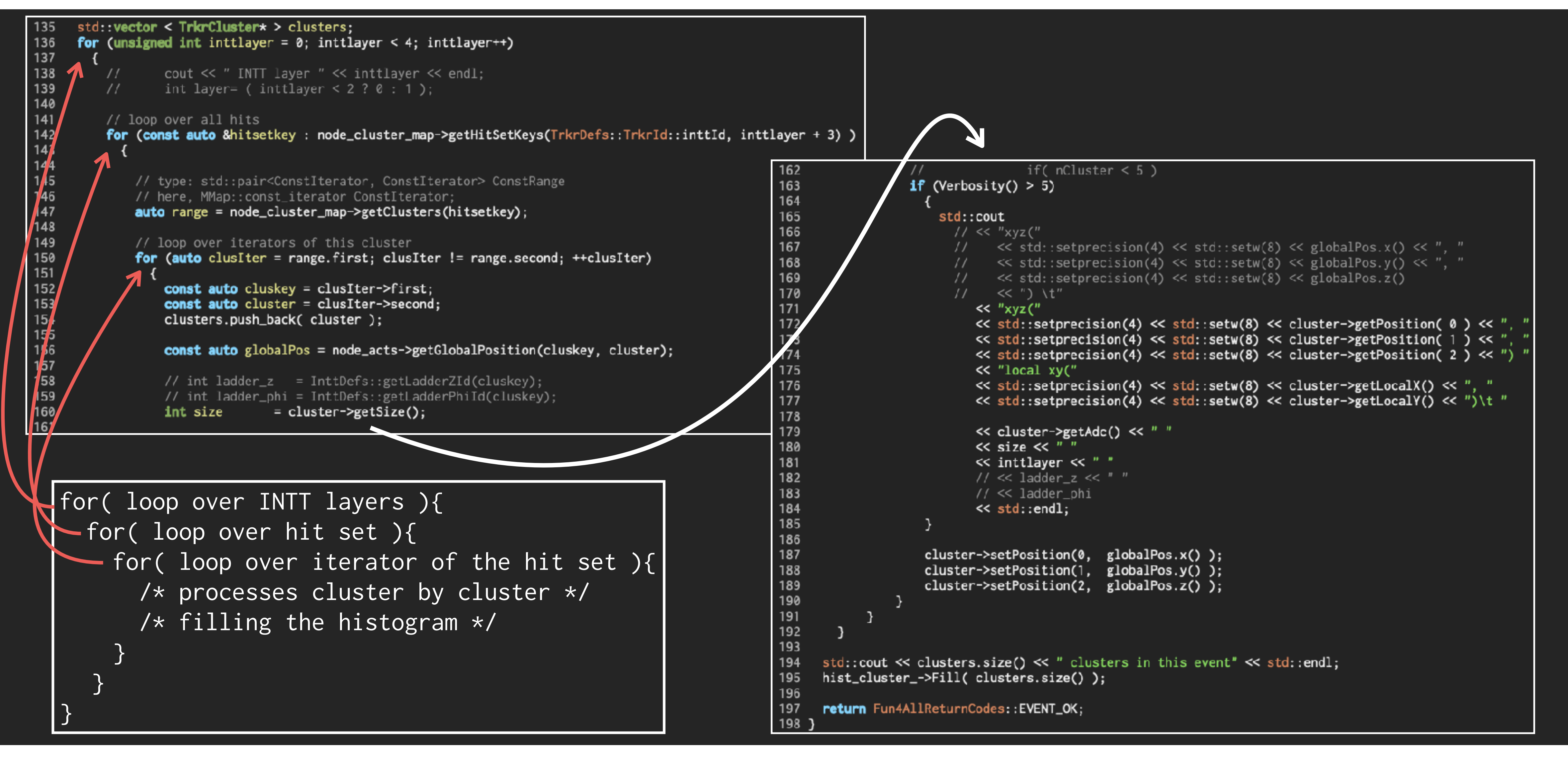

### ref: sample\_module\_3/tutorial.cc

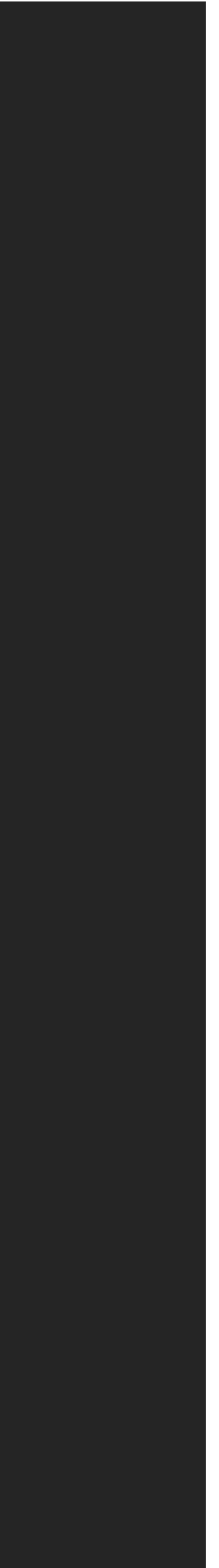

### Let's change your analysis module for MC data analysis.

```
std::vector < TrkrCluster* > clusters;
135
136
      for (unsigned int inttlayer = 0; inttlayer < 4; inttlayer++)</pre>
137
138
          11
                  cout << " INTT layer " << inttlayer << endl;
139
          11
                  int layer= ( inttlayer < 2?0:1 );
140
141
          // loop over all hits
142
          for (const auto &hitsetkey : node_cluster_map->getHitSetKeys(TrkrDefs::TrkrId::inttId, inttlayer + 3) )
143
144
145
              // type: std::pair<ConstIterator, ConstIterator> ConstRange
146
              // here, MMap::const_iterator ConstIterator;
147
              auto range = node_cluster_map->getClusters(hitsetkey);
148
149
              // loop over iterators of this cluster
150
              for (auto clusIter = range.first; clusIter != range.second; ++clusIter)
151
152
                  const auto cluskey = clusIter->first;
153
                  const auto cluster = clusIter->second;
154
                  clusters.push_back( cluster );
155
156
                  const auto globalPos = node_acts->getGlobalPosition(cluskey, cluster);
157
158
                  // int ladder_z = InttDefs::getLadderZId(cluskey);
159
                  // int ladder_phi = InttDefs::getLadderPhiId(cluskey);
                                 = cluster->getSize();
160
                  int size
161
```

### ref: sample module 3/tutorial.cc

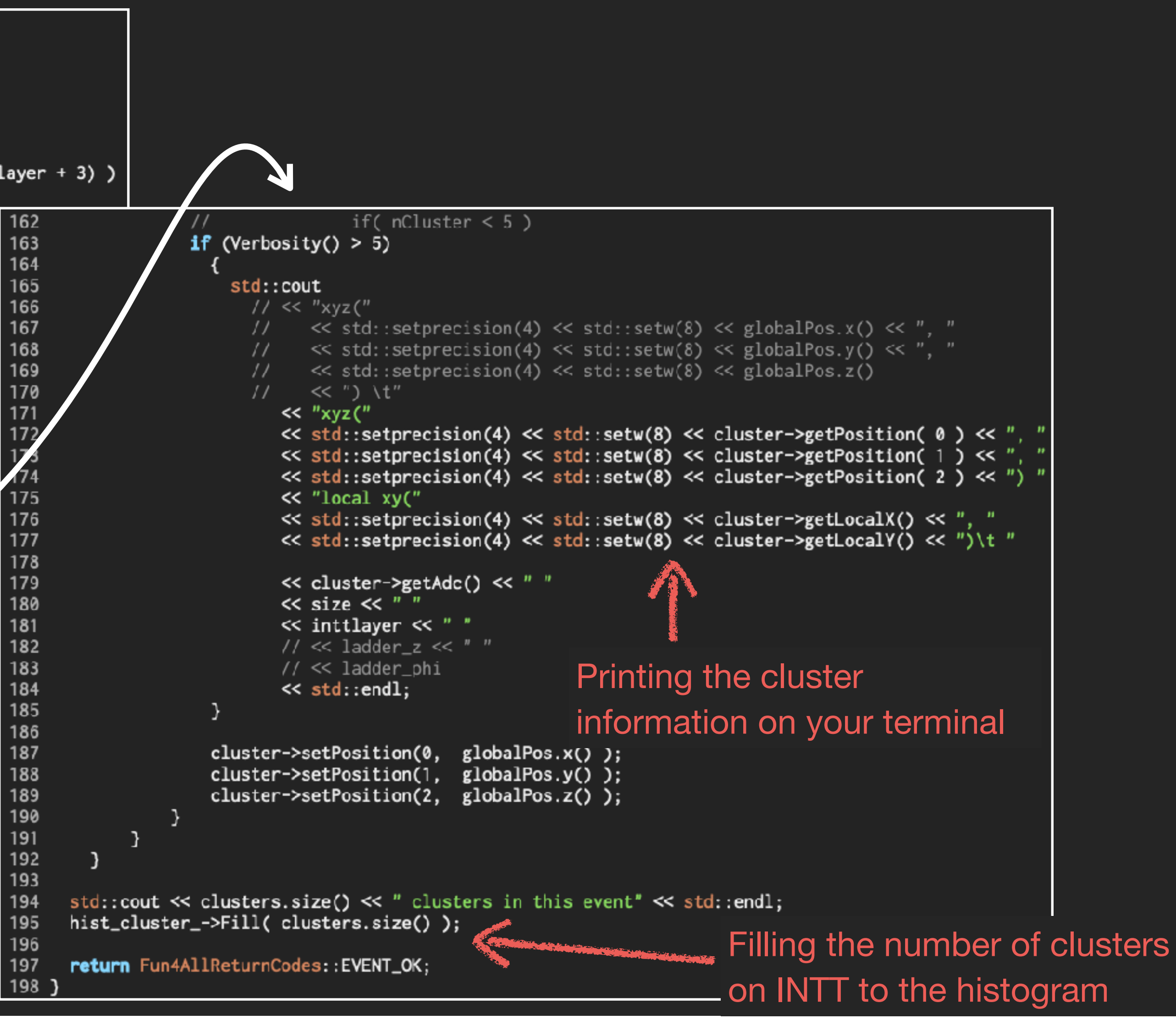

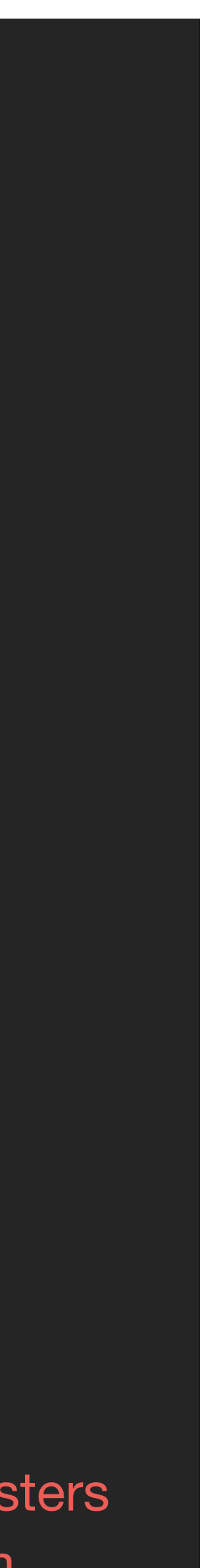

## Let's change your analysis module for MC data analysis.

| 200                                                                                                    | //                                                                                         |
|----------------------------------------------------------------------------------------------------|--------------------------------------------------------------------------------------------|
| 201                                                                                                    | <pre>int tutorial::ResetEvent(PHCompositeNode *topNode)</pre>                              |
| 202                                                                                                    | {                                                                                          |
| 203                                                                                                    | <pre>std::cout &lt;&lt; "tutorial::ResetEvent(PHCompositeNode *topNode) Resetting </pre>   |
| 204                                                                                                    | <pre>return Fun4AllReturnCodes::EVENT_OK;</pre>                                            |
| 205                                                                                                    | }                                                                                          |
| 206                                                                                                    |                                                                                            |
| 207                                                                                                    | //                                                                                         |
| 208                                                                                                    | <pre>int tutorial::EndRun(const int runnumber)</pre>                                       |
| 209                                                                                                    | {                                                                                          |
| 210                                                                                                    | <pre>std::cout &lt;&lt; "tutorial::EndRun(const int runnumber) Ending Run for Run</pre>    |
| 211                                                                                                    | return Fun4AllReturnCodes::EVENT OK:                                                       |
| 212                                                                                                    |                                                                                            |
| 213                                                                                                    | ,                                                                                          |
| 214                                                                                                    | //                                                                                         |
| 215                                                                                                    | int tutorial: End(PHCompositeNode *topNode)                                                |
| 215                                                                                                    | s                                                                                          |
| 210                                                                                                    | 1 atd. cout << "tutorial. End(PUCompositeNede storNede) This is the End                    |
| 217                                                                                                    | sta::cout << tutorial::End(PhCompositeNode *topNode) This is the End                       |
| 210                                                                                                    |                                                                                            |
| and the second second s |                                                                                            |
| 220                                                                                                    |                                                                                            |
| 221                                                                                                    | //////////////////////////////////////                                                     |
| 222                                                                                                    | // Writing objects to the output file //                                                   |
| 223                                                                                                    |                                                                                            |
| 224                                                                                                    | output>writelobject( hist_cluster_, hist_cluster>GetName() );                              |
| 225                                                                                                    | output>Close();                                                                            |
|                                                                                                    |                                                                                            |
| 227                                                                                                    |                                                                                            |
| 228                                                                                                    | return Fun4AllReturnCodes::EVEN1_OK;                                                       |
| 229                                                                                                    | }                                                                                          |
| 230                                                                                                    |                                                                                            |
| 231                                                                                                    | //                                                                                         |
| 232                                                                                                    | <pre>int tutorial::Reset(PHCompositeNode *topNode)</pre>                                   |
| 233                                                                                                    | {                                                                                          |
| 234                                                                                                    | <pre>std::cout &lt;&lt; "tutorial::Reset(PHCompositeNode *topNode) being Reset" ·</pre>    |
| 235                                                                                                    | return Fun4AllReturnCodes::EVENT_OK;                                                       |
| 236                                                                                                    | }                                                                                          |
| 237                                                                                                    |                                                                                            |
| 238                                                                                                    | //                                                                                         |
| 239                                                                                                    | <pre>void tutorial::Print(const std::string &amp;what) const</pre>                         |
| 240                                                                                                    | {                                                                                          |
| 241                                                                                                    | <pre>std::cout &lt;&lt; "tutorial::Print(const std::string &amp;what) const Printing</pre> |
| 242                                                                                                    | }                                                                                          |
|                                                                                                    |                                                                                            |

### ref: sample\_module\_3/tutorial.cc

At the end of a run, the histogram object is written to the ROOT file. Then the file is closed.

<< <pre>std::endl;

; info for " << what << std::endl;

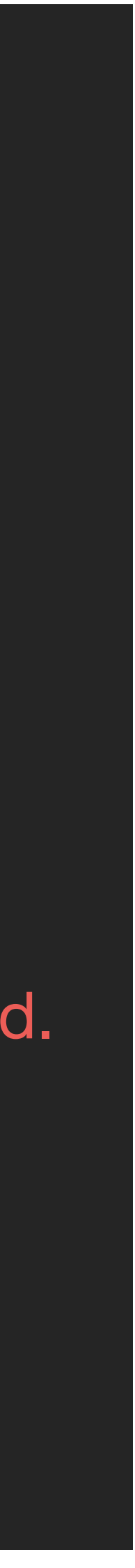

# **Compiling your analysis module**

[nukazuka@sphnx04 02:41:31 sample\_module\_2] \$ make make all-am make[1]: Entering directory `/direct/sphenix+tg+tg01/commissioning/INTT/work/genki/analysis/INTT\_Fun4All\_Tutorial/sample\_module\_2' /bin/sh ./libtool --tag=CXX --mode=link /cvmfs/sphenix.sdcc.bnl.gov/gcc-12.1.0/opt/sphenix/core/gcc/12.1.0-57c96/x86\_64-centos7/bin/g++ -g -02 -std=c++17 -Wall -Werror -L/sphenix/u/nuka zuka/work\_now/sample\_module\_2/install/lib -L/cvmfs/sphenix.sdcc.bnl.gov/gcc-12.1.0/release/release\_ana/ana.382/lib -L/cvmfs/sphenix.sdcc.bnl.gov/gcc-12.1.0/release\_ana/ana.382/lib 4 -Wl,--enable-new-dtags -o testexternals testexternals.o libtutorial.la libtool: link: /cvmfs/sphenix.sdcc.bnl.gov/gcc-12.1.0/opt/sphenix/core/gcc/12.1.0-57c96/x86\_64-centos7/bin/g++ -g -02 -std=c++17 -Wall -Werror -Wl,--enable-new-dtags -o .libs/testexternals testexternals.o -L/sphenix/u/nukazuka/work\_now/sample\_module 2/install/lib -L/cvmfs/sphenix.sdcc.bnl.gov/gcc-12.1.0/release/release\_ana/ana.382/lib -L/cvmfs/sphenix.sdcc.bnl.gov/gcc-12.1.0 /release/release\_ana/ana.382/lib64 ./.libs/libtutorial.so -lphool -lSubsysReco /cvmfs/sphenix.sdcc.bnl.gov/gcc-12.1.0/opt/sphenix/core/gcc/12.1.0-57c96/x86\_64-centos7/bin/../lib/gcc/x86\_64pc-linux-gnu/12.1.0/../../../lib64/libstdc++.so -lm -W1,-rpath -W1,/sphenix/u/nukazuka/work\_now/sample\_module\_2/install/lib -W1,-rpath -W1,/cvmfs/sphenix.sdcc.bnl.gov/gcc-12.1.0/opt/sphe nix/core/gcc/12.1.0-57c96/x86\_64-centos7/bin/../lib/gcc/x86\_64-pc-linux-gnu/12.1.0/../../../../lib64 /cvmfs/sphenix.sdcc.bnl.gov/gcc-12.1.0/opt/sphenix/core/binutils/2.37-355ed/x86\_64-centos7/bin/ld: ./.libs/libtutorial.so: undefined reference to `typeinfo for TrkrClusterContainerv4' collect2: error: ld returned 1 exit status make[1]: \*\*\* [testexternals] Error 1 make[1]: Leaving directory `/direct/sphenix+tg+tg01/commissioning/INTT/work/genki/analysis/INTT\_Fun4All\_Tutorial/sample\_module\_2' make: \*\*\* [all] Error 2

### ./.libs/libtutorial.so: undefined reference to `typeinfo for TrkrClusterContainerv4'

It means that you refer to TrkrClusterContainerv4 in your code, but the compiler is not informed of the actual implementation of the type (it's a class in this case). This is because the analysis module generated by the sPHENIX perl script only uses libphool.so and libSubsysReco.so libraries. You need to add something else by yourself.

### -lphool -lSubsysReco

ref: sample module 2/tutorial.h, .cc If you compile your analysis module by **\$ make**, you may see the following error:

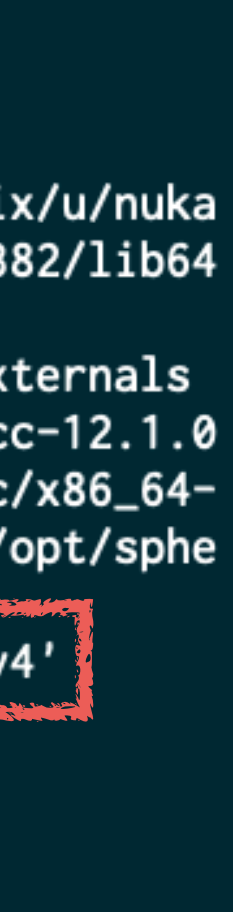

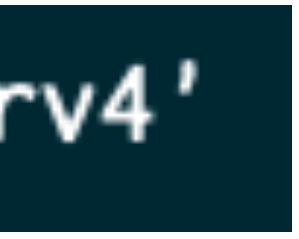

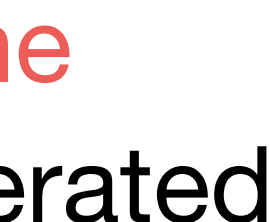

# **Compiling your analysis module: Makefile.am**

ref: sample\_module\_2/tutorial.h, .cc autogen.sh uses Makefile.am to make a Makefile that matches your environment.

| 1  | AUTOMAKE_OPTIONS = foreign             | 22          | libtutorial_la_  |
|----|----------------------------------------|-------------|------------------|
| 2  |                                        | 23          | -lphool ∖        |
| 3  | $AM_CPPFLAGS = $                       | 24          | -1SubsysReco     |
| 4  | -I\$(includedir) \                     | 25          | -ltrack_io 🔶     |
| 5  | -I\$(OFFLINE_MAIN)/include             | <b>\</b> 26 |                  |
| 6  | <pre>-isystem\$(ROOTSYS)/include</pre> | <b>2</b> 7  | BUILT_SOURCES =  |
| 7  |                                        | 28          |                  |
| 8  | $AM_LDFLAGS = $                        | 29          | noinst_PROGRAMS  |
| 9  | -L\$(libdir) \                         | 30          | testexternals    |
| 10 | -L\$(OFFLINE_MAIN)/lib \               | 31          |                  |
| 11 | -L\$(OFFLINE_MAIN)/lib64               | 32          | testexternals_S  |
| 12 |                                        | 33          | testexternals_L  |
| 13 | <pre>pkginclude_HEADERS = \</pre>      | 34          |                  |
| 14 | tutorial.h                             | 35          | testexternals.co |
| 15 |                                        | 36          | echo "/          |
| 16 | lib_LTLIBRARIES = \                    | 37          | echo "i          |
| 17 | libtutorial.la                         | 38          | echo "{          |
| 18 |                                        | 39          | echo "           |
| 19 | libtutorial_la_SOURCES = \             | 40          | echo "}          |
| 20 | tutorial.cc                            | 41          |                  |
| 21 |                                        | 42          | clean-local:     |
|    |                                        | 43          | rm -f \$         |

Makefile.am generated by CreateSubsysRecoModule.pl

```
LIBADD = \
 Add it
testexternals.cc
= \
OURCES = testexternals.cc
      = libtutorial.la
DADD
/*** this is a generated fi
nt main()" >> $@
 >> $@
return 0;" >> $@
 >> $@
(BUILT_SOURCES)
```

You need to add -ltrack io option, which means linking libtrack\_io.so to the generated file.

After changing Makefile.am, you need to run autogen.sh again.

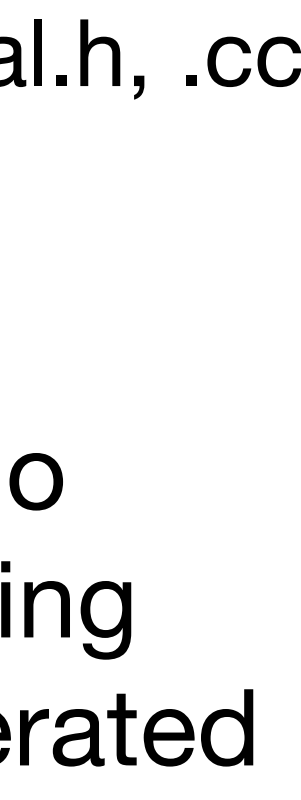

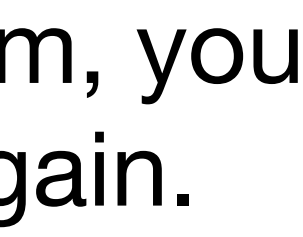

# Compiling your analysis module: How to know a flag to be used?

We may need to judge what should be added from the error message:

How can we do it?

Makefile.am generated by CreateSubsysRecoModule.pl

ref: sample\_module\_2/tutorial.h, .cc

### ./.libs/libtutorial.so: undefined reference to `typeinfo for TrkrClusterContainerv4'

After changing Makefile.am, you need to run autogen.sh again.

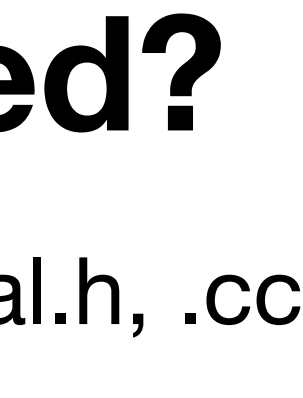

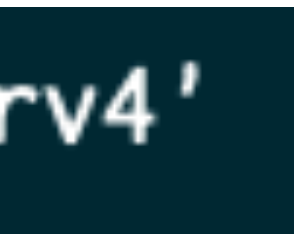

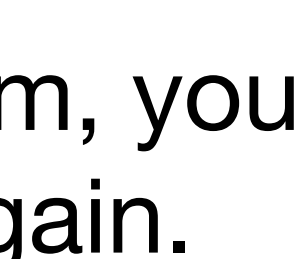

## Practical example2: MC, #cluster distribution

It depends on what you want to do. For example:

- 1. Replace tutorial.h and tutorial.cc to those in sample\_module\_3 (or copy&pate codes).
- 2. Check inside tutorial.h/.cc and find the part for
  - Open/Close the output ROOT file at the beginning/end of a run
  - Store your analysis result in a histogram
- 3. Modify Makefile.am
- 4. Execute autogen.sh again, then make and make install
  - \$ cd build \$ ../autogen.sh ---prefix=\$PWD/../install
  - \$ make
  - \$ make install
- 5. Run Fun4All\_minimum\_3.C

'Fun4All\_minimum\_3.C( 10 ) \$ root

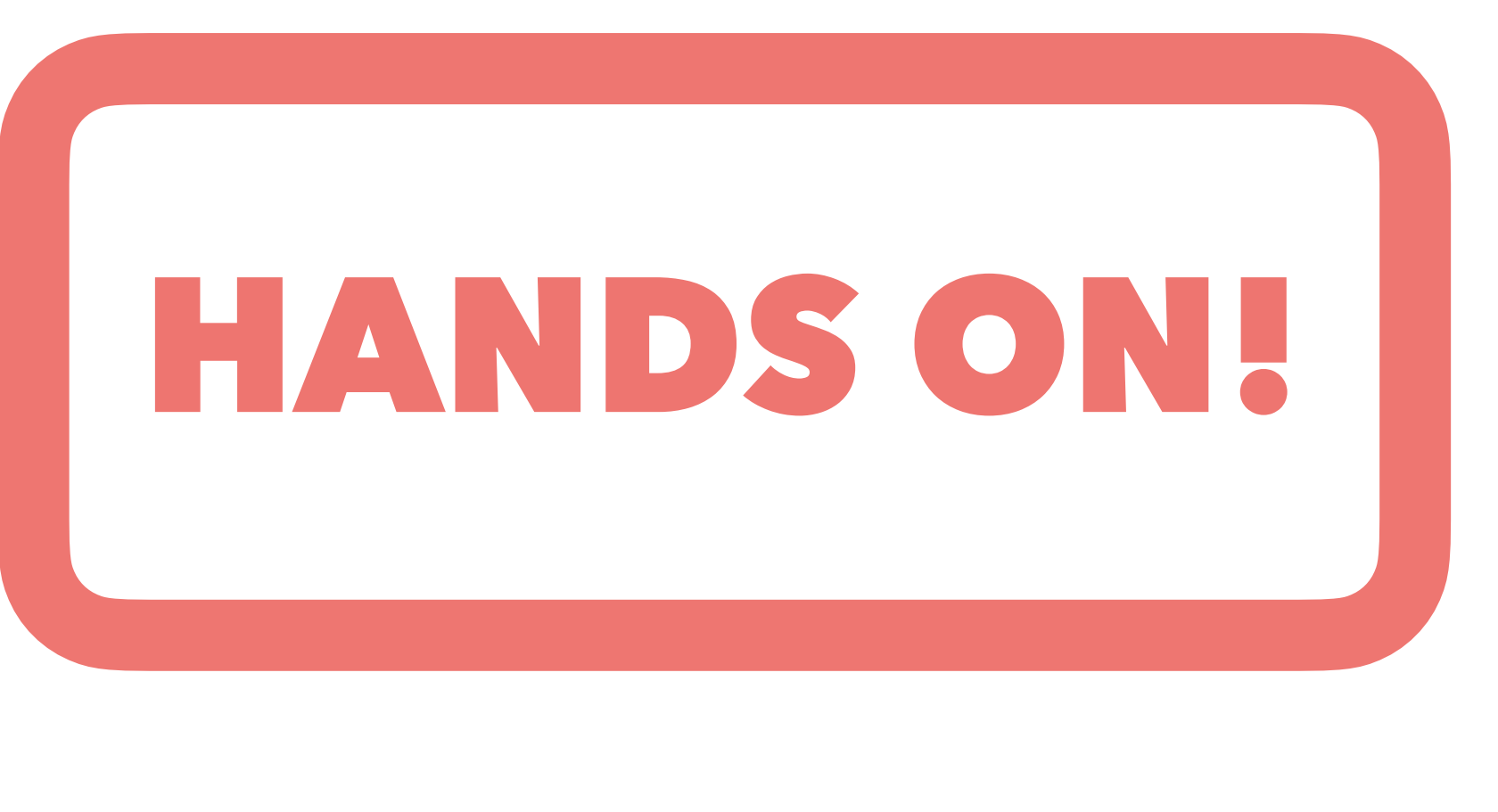

```
ibtutorial_la_LIBADD = \
     -lphool \
     -lSubsysReco \
     -ltrack_io
25
   BUILT_SOURCES = testexternals.cc
28
29 noinst_PROGRAMS = \
30
     testexternals
31
32 testexternals_SOURCES = testexternals.cc
33 testexternals_LDADD
                         = libtutorial.la
34
  testexternals.cc:
           echo "//*** this is a generated fi
36
           echo "int main()" >> $@
           echo "{" >> $@
28
20
           echo " return 0;" >> $@
39
           echo "}" >> $@
40
41
42 clean-local:
           rm -f $(BUILT_SOURCES)
43
```

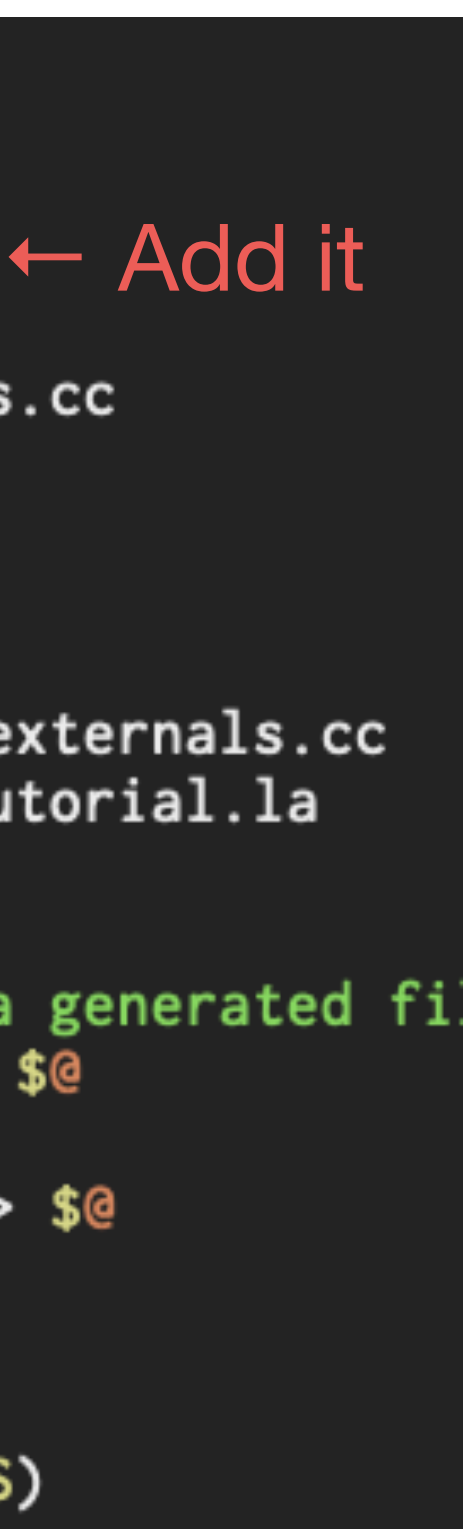

## **Practical example2: MC, #cluster distribution**

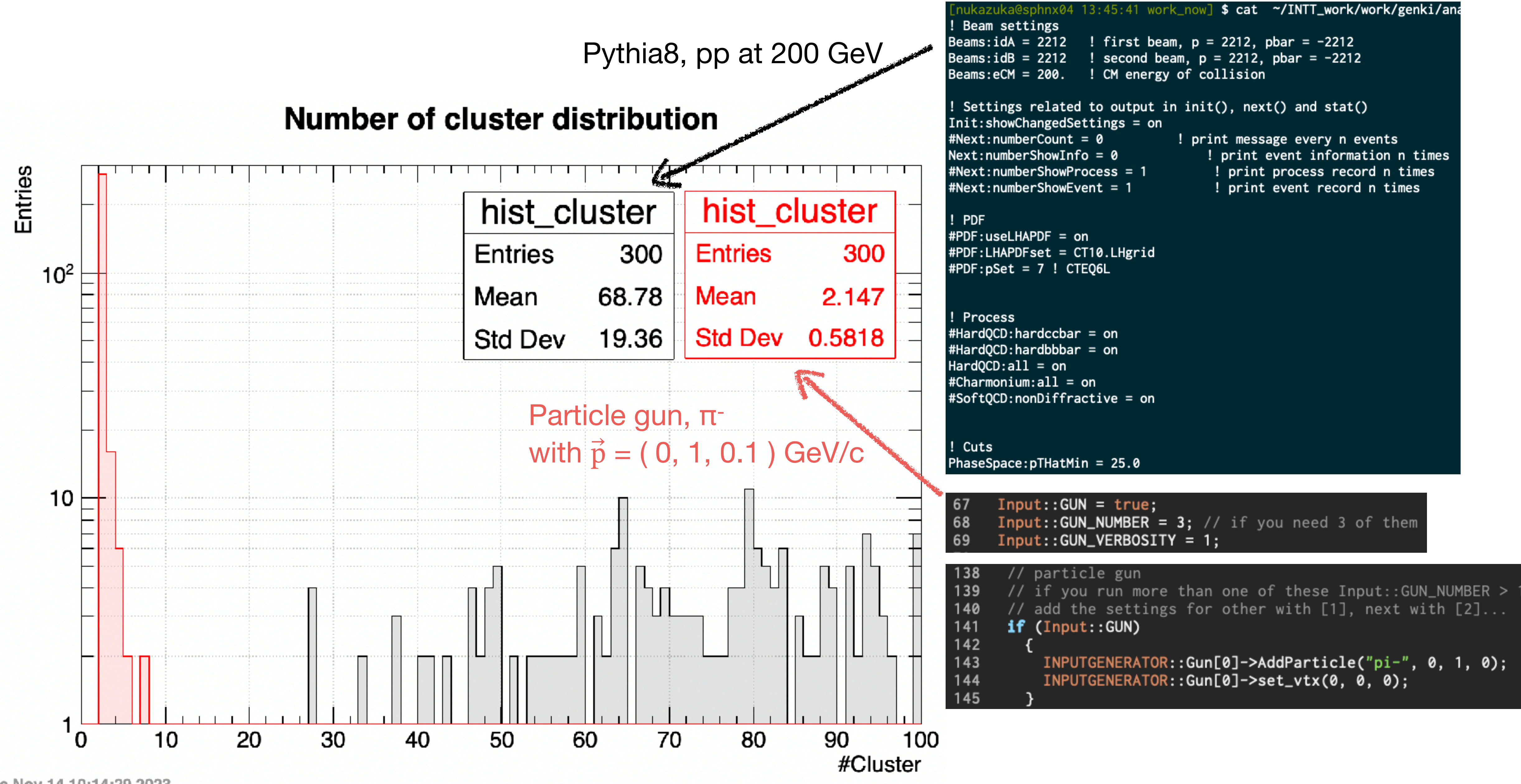

Tue Nov 14 10:14:29 2023

environment variable PATH:

If you are interested in, I can install Emacs29, time (output is human-readable format), ag (faster than grep). You can do the same. Let's make the environment better!

aaa 

## Misc

• People are interested in some commands shown in my slides but not available for you, such as "tree". I'll install them to /sphenix/tg/tg01/commissioning/INTT/ repositories/libraries/bin so that you can use it by adding the path to the

#### \$ export PATH= /sphenix/tg/tg01/commissioning/INTT/repositories/libraries/bin:\${PATH}

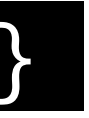

## Homework

- Learn class inheritance in C++.
- Learn polymorphism.
- Learn the environment variable LD\_LIBRARY\_PATH
- Understand \$ echo \$ROOT\_INCLUDE\_PATH | sed -e "s/:/\n/g" | grep fun4al
- Understand
- •

## BRARY\_PATH E\_PATH | sed -e "s/:/\n/g" | grep fun4al